## Argo Did Up su smartphone

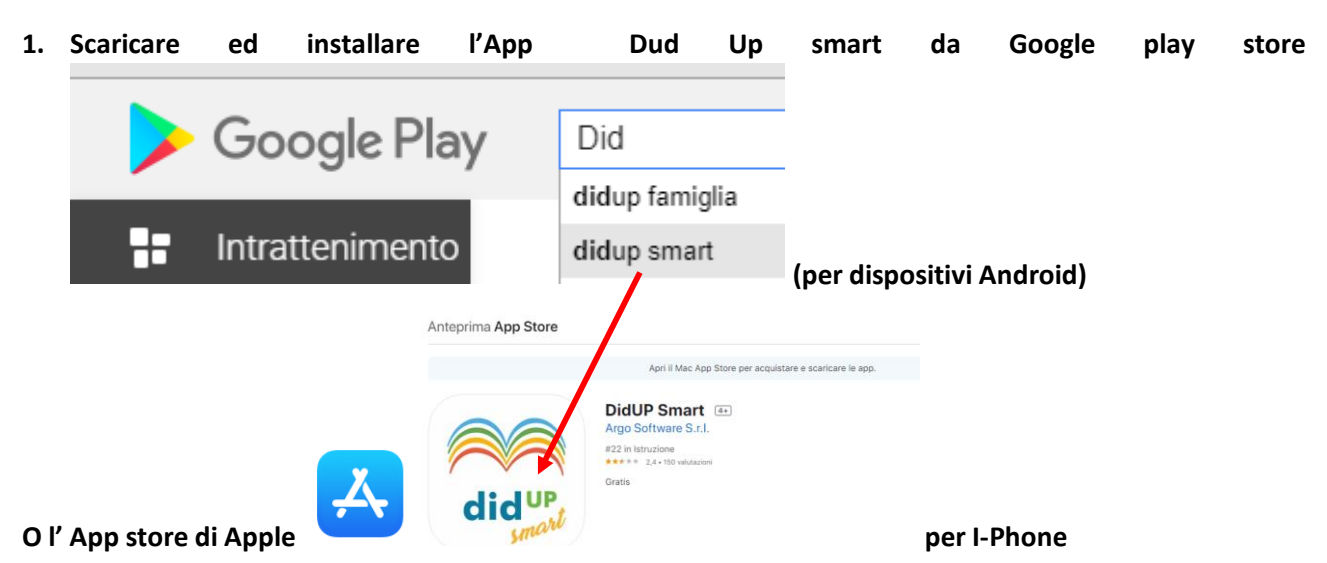

2. Installare il prodotto

N.B: il tutorial si riferisce alle schermate presenti su dispositivi Android, penso che in ogni caso salvo qualche piccola diversità grafica, l'impianto sia lo stesso.

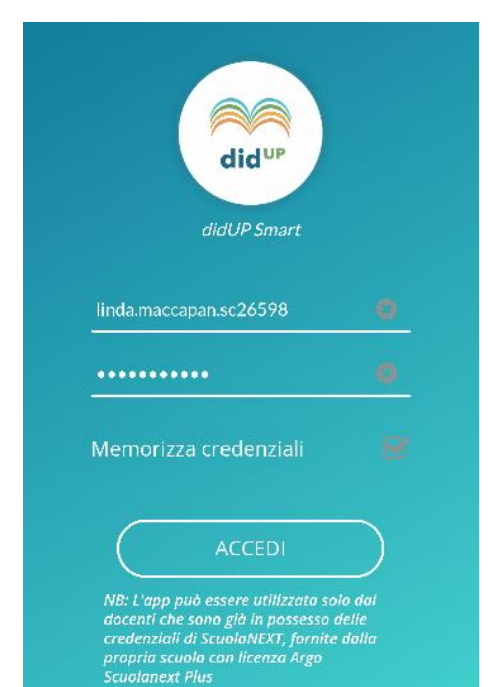

All'avvio inseriamo il nostro ID e la Password

LE IMPOSTAZIONI GENERALI DELL'ORARIO E RELATIVE ALLA PROGRAMMAZIONE VANNO FATTE NECESSARIAMENTE SU DIDUP DA PC.

Una volta effettuato l'accesso ci troviamo di fronte a questa

schermata relativa alla data odierna il simbolo indica che l'ora deve essere firmata. Una volta cliccato sopra, in automatico si apre una nuova finestra

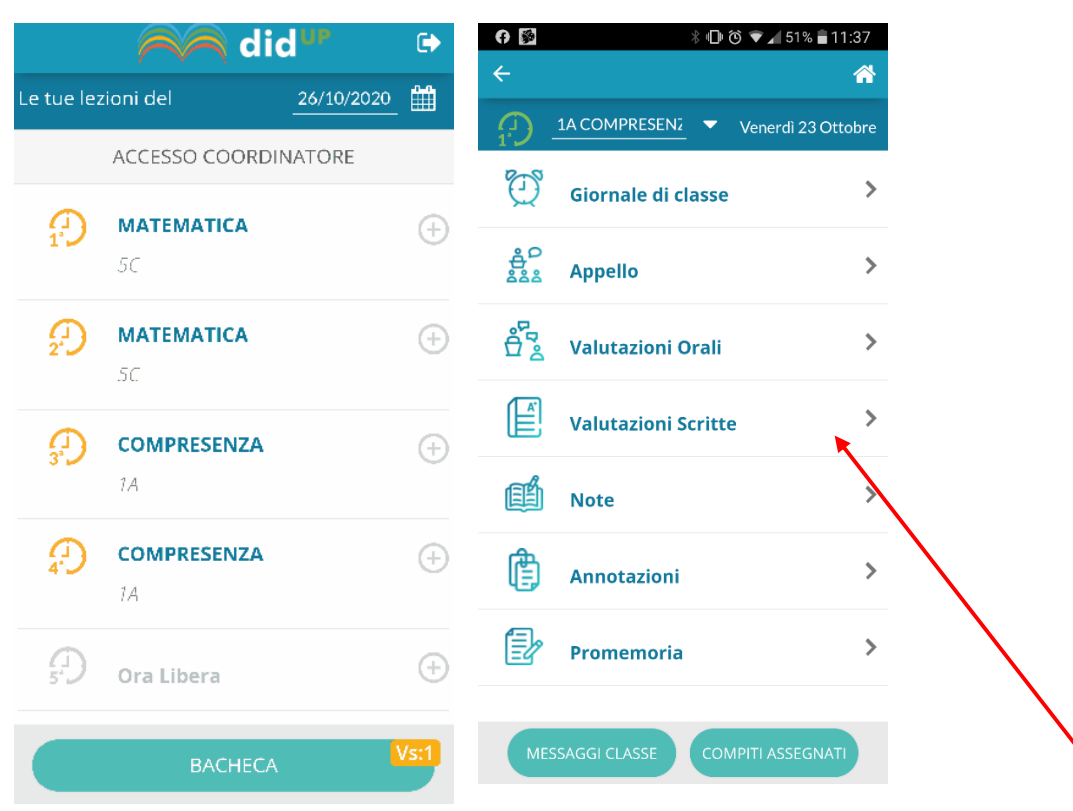

Da questa finestra possiamo entrare nel menu principale che raccoglie le principali voci: giornale di classe, appello, valutazioni orali e scritte, note, annotazioni e promemoria.

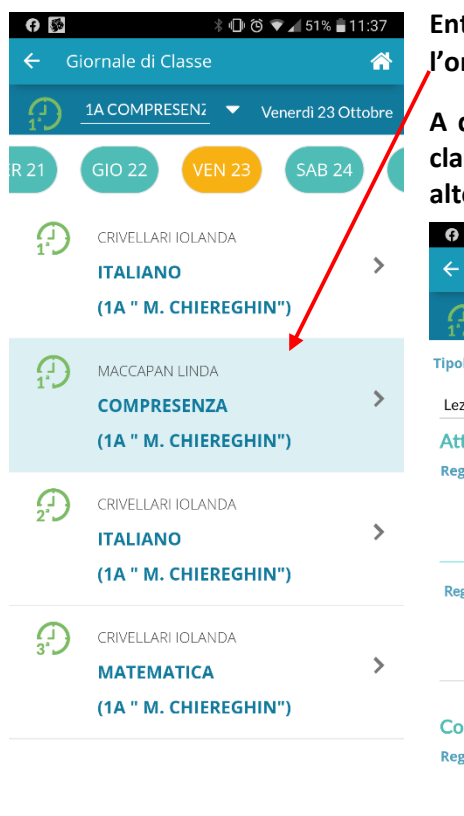

Entriamo nel giornale di classe e vediamo in evidenza la data odierna, l'ora firmata e la materia o attività inserita

A questo punto per inserire le attività che si andranno a svolgere in classe clicchiamo sull'ora scelta. Inserendo le attività nella parte più in alto REGISTRO DI CLASSE andremo a condividere il contenuto con i

|           |                             | 🛡 🖌 51% 着 11:38 |
|-----------|-----------------------------|-----------------|
| ← G       | iornale di Classe           | 4               |
|           | 1A COMPRESENZA              | 23/1            |
| Fipologia | Lezione                     |                 |
| Lezione   | in presenza                 | -               |
| Attivit   | à svolta                    |                 |
| Registro  | di classe (condivisa con do | enti ed alunni) |
| Registro  | dei professore 🖤            |                 |
| Compi     | ti assegnati                | Ê               |
| Registro  | di classe (condivisa con do | enti ed alunni) |
|           |                             |                 |
|           |                             |                 |

SALVA

colleghi e le famiglie. Cliccando sulla freccetta rivolta verso il basso vicino alla dicitura registro del professore andremo a riportare tutto quello che abbiamo inserito nel registro di classe senza doverlo riscrivere.

Quanto inserito nel registro del professore è visibile solo al docente che sta agendo sul proprio registro.

Ricordiamoci sempre di salvare. Per ritornare al passaggio precedente è sempre meglio agire sulla freccia posta in alto a sinistra della schermata

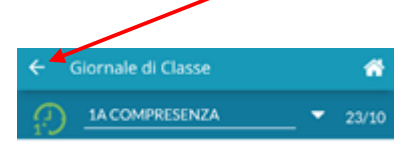

APPELLO: Tramite la funzione Appello, è possibile inserire assenze, ingressi in ritardo, uscite anticipate, Fuori classe, visionare informazioni importanti sull'alunno e gestire tutte le operazioni relative alle

giustificazioni. Facendo click su 🖤 si inserisce velocemente l'assenza. Cliccando sul nome dell'alunno

possiamo, agendo sul 💙 in basso a destra, inserire assenze, uscite, rientri e fuoriclasse. Per rientro e uscita indicare l'orario o l'ora corrispondente, la motivazione di default è invece molto generica; per

fuoriclasse è possibile indicare l'orario ed inserire per esteso la motivazione.

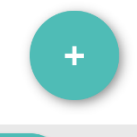

Nel caso in cui non compaia l'elenco nominativo cliccare sul pulsante mostra tutti posto in basso.

## Anche da smartphone possiamo agevolmente inserire Note disciplinari, annotazioni e promemoria

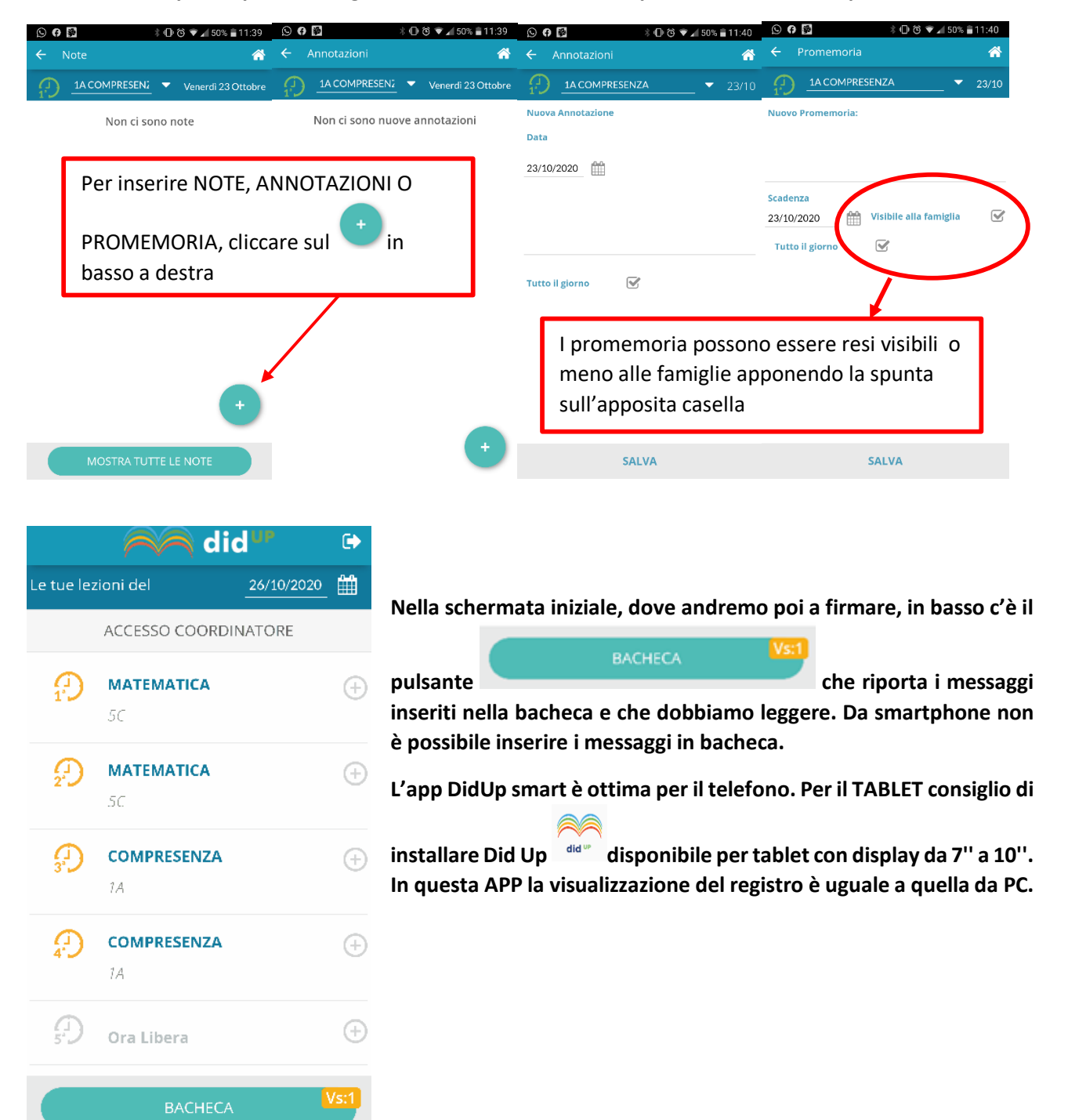